### Configuração de acesso à rede wireless - WINDOWS 10

Este guia passo-a-passo orienta os usuários na configuração de acesso à rede wireless wifiUEM.

Todos os passos presentes neste guia devem ser executados com exatidão para que o acesso a rede Wi-Fi funcione corretamente.

**01**. Identifique o ícone de rede no canto inferior direito da sua tela e clique sobre ele com o botão direito do mouse. No menu selecione "Abrir Central de Rede e Compartilhamento".

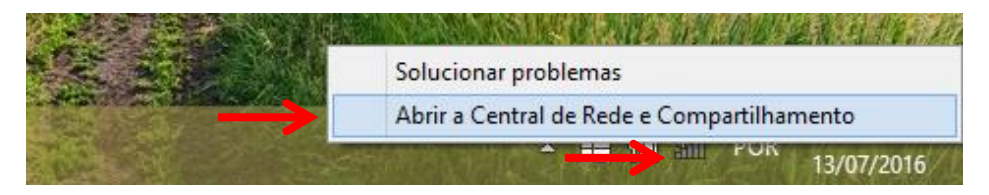

# **02**. Clique em: Configurar uma nova conexão ou rede

# **03**. Clique em: Conectar-se manualmente em uma rede sem fio

Concetar-se à Internet Configure uma conexão de banda larga ou discada com a Internet.

Configure um novo roteador ou ponto de acesso

📀 🔮 Configurar uma Conexão ou uma Rede

Escolher uma opção de conexão

Configurar uma nova rede

\_ 🗆 ×

<u>A</u>vançar Cancelar

| 😫 Central de Rede e Compartilhamento 🛛 🗕 🗖 🗙                                                        |                                                                                                    |  |  |
|----------------------------------------------------------------------------------------------------|----------------------------------------------------------------------------------------------------|--|--|
| 🕞 🍥 👻 🕆 🕎 « Rede e Internet » Central de Rede e Compartilhamento v 🖒 Pesquisar Painel de Controle 🔎 |                                                                                                    |  |  |
| Início do Painel de Controle Exibir suas informações básicas de rede e configurar as conexões       |                                                                                                    |  |  |
| Alterar as configurações do<br>adaptador                                                            | Exibir redes ativas Você não está conectado a nenhuma rede.                                           |  |  |
| Alterar as configurações de                                                                         | Alterar as configurações de rede                                                                      |  |  |
| compartinamento avançada.                                                                           | Configurar uma nova conexão ou rede                                                                   |  |  |
|                                                                                                    | Configure uma conexão de banda larga, discada ou VPN; ou configure um roteador ou ponto de<br>acesso. |  |  |
|                                                                                                    | Solucionar problemas                                                                                  |  |  |
|                                                                                                    | Diagnostique e repare problemas de rede ou obtenha informações sobre como solucionar<br>problemas.    |  |  |
|                                                                                                    |                                                                                                    |  |  |
|                                                                                                    |                                                                                                    |  |  |
|                                                                                                    |                                                                                                    |  |  |
|                                                                                                    |                                                                                                    |  |  |
|                                                                                                    |                                                                                                    |  |  |
| 6 N. 14                                                                                             |                                                                                                    |  |  |
| Eirewall do Windows                                                                                 |                                                                                                    |  |  |
| rirewaii do windows                                                                                 |                                                                                                    |  |  |
| Opções da Internet                                                                                  |                                                                                                    |  |  |
|                                                                                                    |                                                                                                    |  |  |

### Conectar se manualmente a uma rede sem trio Conecte a uma rede oculta ou crie um novo perfil sem fio. Conectar a um local de trabalho Configurar uma conexão discada ou VPN com o local de trabalho.

05. Clique na opção "Alterar configurações de

# **04.** Preencha os campos (Respeitando as letras maiúsculas e minúsculas):

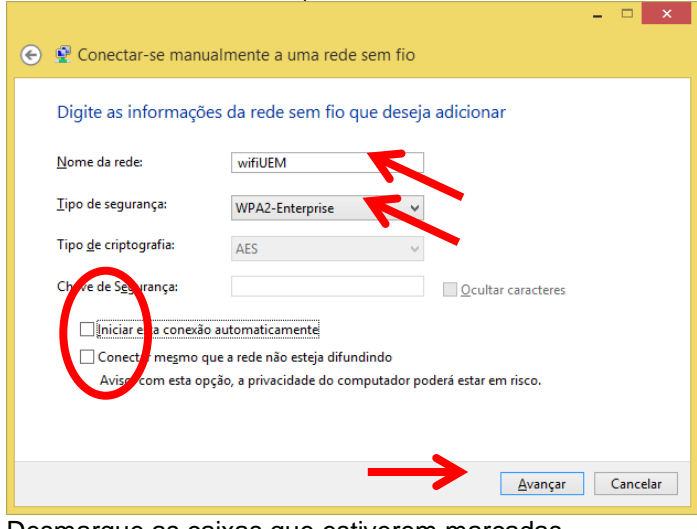

### Desmarque as caixas que estiverem marcadas. Clique no botão "Avançar".

CASO DE A MENSAGEM DE "REDE EXISTENTE", é necessário desinstalar, para tanto seguir as instruções do item 16 do manual, antes de prosseguir com a Configuração.

| conexão".                                                                                        |   |        |
|--------------------------------------------------------------------------------------------------|---|--------|
|                                                                                                  | - | □ ×    |
| ) See See See See See See See See See Se                                                         |   |        |
| wifiUEM adicionado(a) com êxito                                                                  |   |        |
| Alterar configurações de conexão<br>Abre as propriedades da conexão para que eu possa alterar as |   |        |
|                                                                                                  | J |        |
|                                                                                                  |   |        |
|                                                                                                  |   |        |
|                                                                                                  |   |        |
|                                                                                                  |   | Fechar |

|                                                                                                  | - |       | ×   |
|--------------------------------------------------------------------------------------------------|---|-------|-----|
| 🔮 Conectar-se manualmente a uma rede sem fio                                                     |   |       |     |
| Já existe uma rede chamada wifiUEM                                                               |   |       |     |
| → Usar a rede existente<br>Abre a caixa de diálogo "Conectar a uma rede" para poder se conectar. |   |       |     |
| → Escolher outro nome<br>Volte para a página de configuração e escolha outro nome.               |   |       |     |
|                                                                                                  |   |       |     |
|                                                                                                  |   | Cance | lar |

# **06.** Selecione a guia "Segurança". Clique no botão "Configurações"

| wifiUEM Prop                                                                                                   | oriedades de Re            | ede Sem Fio                  | X    |
|----------------------------------------------------------------------------------------------------|----------------------------|------------------------------|------|
| Conexão Segurança                                                                                              |                            |                              |      |
| Tipo de segurança:                                                                                             | WPA2-Enterprise            | ~                            |      |
| Tipo de criptografia:                                                                                          | AES                        | ~                            |      |
| Escolha um método de auter<br>Microsoft: EAP protegido (F<br>Lembrar minhas credenci<br>sempre que fizer logon | nticação de rede:<br>PEAP) | C <u>o</u> nfigurações<br>ío |      |
|                                                                                                    |                            | OK Canc                      | elar |

### 08. Clicar em Configurações avançadas:

| wifiUEM Propriedades de Rede Sem Fio                                     |                    |          |      |  |
|--------------------------------------------------------------------------|--------------------|----------|------|--|
| Conexão Segurança                                                        |                    |          |      |  |
|                                                                          |                    |          |      |  |
| Tipo de segurança:                                                       | WPA2-Enterprise    | ~        |      |  |
| <u>T</u> ipo de criptografia:                                            | AES                | ~        |      |  |
|                                                                          |                    |          |      |  |
|                                                                          |                    |          |      |  |
| Escolha um método de aute                                                | enticação de rede: |          |      |  |
| Microsoft: EAP protegido (PEAP) V Configurações                          |                    |          |      |  |
| ✓ Lembrar minhas credenciais para esta conexão<br>sempre que fizer logon |                    |          |      |  |
|                                                                          |                    |          |      |  |
|                                                                          |                    |          |      |  |
|                                                                          |                    |          |      |  |
| <u>C</u> onfigurações avanç                                              | adas               |          |      |  |
|                                                                          |                    |          |      |  |
|                                                                          |                    |          |      |  |
|                                                                          |                    |          |      |  |
|                                                                          |                    |          |      |  |
|                                                                          |                    | OK Cance | elar |  |
|                                                                          |                    |          |      |  |

# 07 Desmarque todas as marcações e clique no botão "Ok"

| Propriedades EAP Protegidas                                                                                                    |
|----------------------------------------------------------------------------------------------------|
| Versuectar:<br><u>V</u> erifitar a identidade do servidor validando o certificado<br><u>Conectar a estes g</u> ervidores (exemplos: srv1;srv2;.*srv3com):                                 |
| Autoridades de certificação raiz confiáveis:                                                                                                    |
| Autoridade Certificadora Raiz Brasileira v2<br>Autoridade Certificadora Raiz Brasileira v2<br>avasti Web/Mail Shield Root<br>Baltimore CyberTrust Root<br>Certum CA<br>Class 2 Primary CA |
| Class 3 Public Primary Certification Authority      ✓     Notificações antes da conexão: Informar o usuário se a identidade do servidor não puder ser verific      ✓                      |
| Selecionar Método de Autenticação:<br>Serba segura (EAP-MSCHAP v2) V <u>C</u> onfigurar                                                                                                   |
| Ativa Reconexão Rápida<br>Ingr Proteção de Acesso à Rede<br>Desconectar se o servidor não tiver <u>T</u> LV com ligação de criptografia<br>Habilitar Privacidade de<br>Identidade         |
| OK Cancelar                                                                                                    |

## 09. Marcar as opções e clicar em Ok, e feche as janelas.

| Configurações avançadas                                                             |  |  |
|-------------------------------------------------------------------------------------|--|--|
| Configurações 802.1X Configurações do padrão 802.11                                 |  |  |
| ☑ Epecificar o modo de autenticação:                                                |  |  |
| Autenticação do usuário ou do α ∨ Salvar credenciais                                |  |  |
| Excluir credenciais para todos os usuários                                          |  |  |
| Executar imediatamente antes do logon de usuário                                    |  |  |
| <ul> <li>Executar imediatamente após o logon de usuário</li> </ul>                  |  |  |
| Atraso máximo (segundos):                                                           |  |  |
| ✓ Permitir que caixas de diálogo adicionais sejam<br>exibidas durante o logon único |  |  |
| Esta rede usa LANs separadas virtuais para<br>autenticação de máquina e de usuário  |  |  |
|                                                                                     |  |  |
|                                                                                     |  |  |
|                                                                                     |  |  |
|                                                                                     |  |  |
|                                                                                     |  |  |
| OK Cancelar                                                                         |  |  |

10. Clique com o botão do mouse sobre o ícone de rede

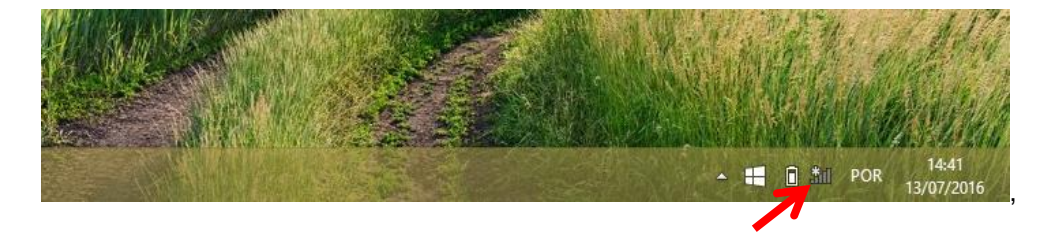

### 11. Selecione a rede wifiUEM.

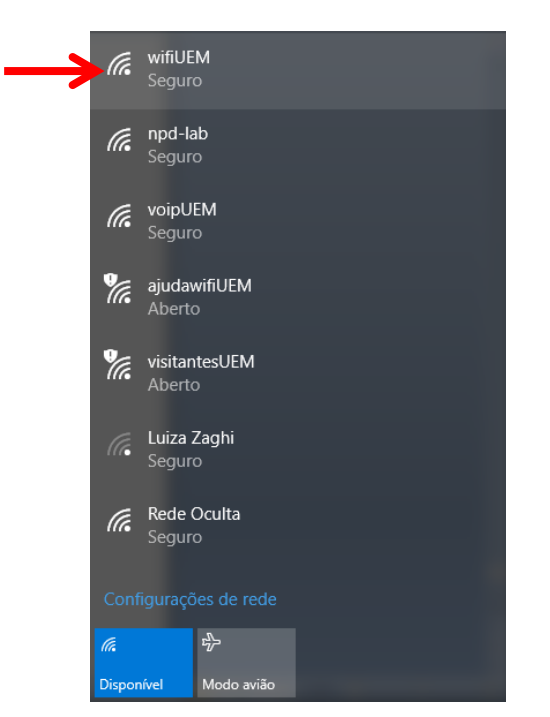

**13**. Digite "Nome de usuário e Senha" da seguinte forma:

### SERVIDORES:

Nome de usuário: <email da UEM sem o @uem.br>

Senha: <a mesma do email>

### ALUNOS:

Nome de usuário: <número de matrícula>

Senha: <a mesma da "Secretaria Virtual">

**Obs**: O usuário para alunos da graduação é composto pelas letras <ra> + o número do ra, para os alunos da pósgraduação é composto pelas letras <pg> + o número do ra. Clique no **botão "OK**" e estará completa a conexão.

| Entrar          |             |
|-----------------|-------------|
| Entrar          |             |
| 8               |             |
| Nome de usuário |             |
| Senha           |             |
| Domínio:        |             |
|                 |             |
|                 | OK Cancelar |

14. Se for solicitado, em "Definir Local de Rede", escolha "Rede pública".

15. Testar com um navegador a conexão.

### REMOÇÃO DE REDE wifiUEM.

16. Clique com o botão do mouse sobre o ícone de rede

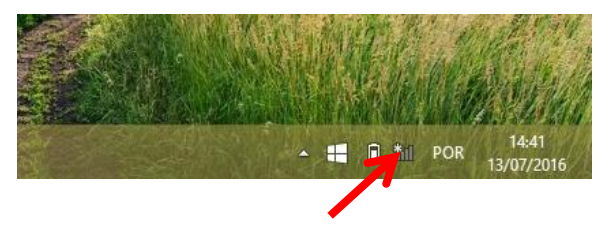

12. Marque a opção Conectar automaticamente e Clique no botão "Conectar".

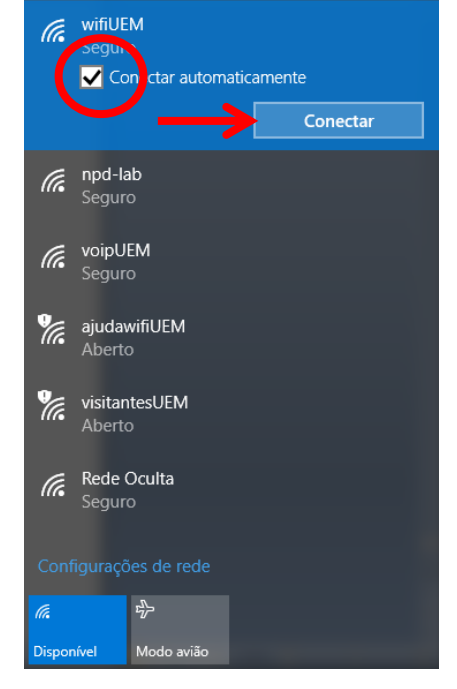

### 17. Clicar em Configurações de rede

# wifiUEM Seguro npd-lab Seguro voipUEM Seguro ajudawifiUEM Aberto wisitantesUEM Aberto Rede Oculta Seguro

### ← Configurações × \_ ្ល៊ែ REDE E INTERNET Localizar uma configuração ρ Wi-Fi Wi-Fi Modo avião Ativado Uso de dados wifiUEM G Seguro VPN fr npd-lab Seguro Conexão discada Contraction Contraction Contra Ethernet Proxy ajudawifiUEM Aberto VisitantesUEM Aberto Rede Oculta G Seguro Opções avançadas Gerenciar configurações de Wi-Fi

19. Rolar a barra até o final da janela. Selecionar a rede wifiUEM e clicar em Remover. Fechar as janelas e voltar para o item 1 deste manual.

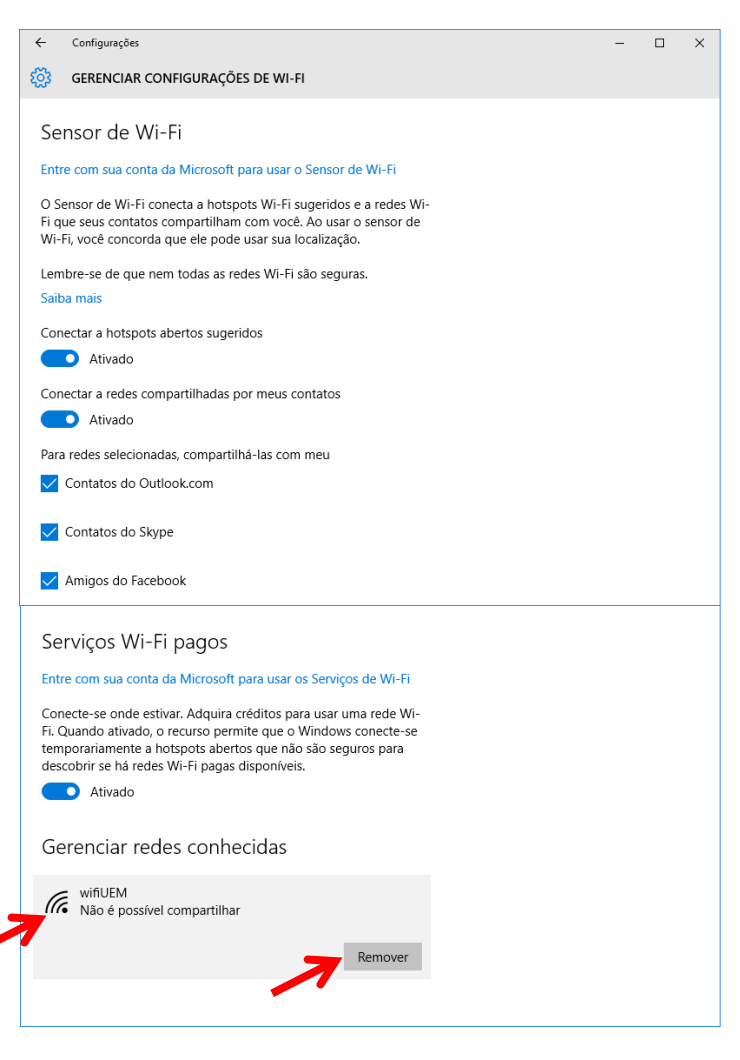

### 18. Clicar em Gerenciar configurações de Wi-fi